# E-mails automatisch filteren

# Deel 1: in Outlook.com

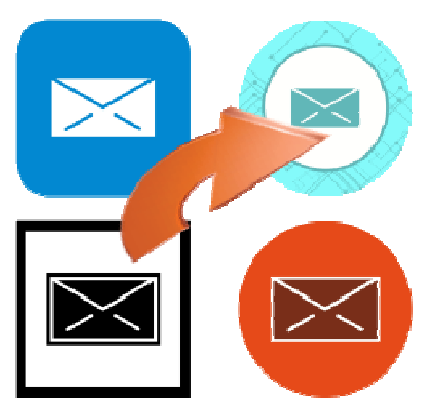

Stel berichtregels in op Outlook.com en plaats nieuwe e-mails automatisch in de juiste mapjes.

### 1.1. Wat zijn berichtregels?

Met berichtregels kun je het postvak van Outlook netjes houden. Berichtregels zijn letterlijk regels die worden toegepast op berichten. Het zijn instellingen die e-mails met bepaalde kenmerken meteen in de gewenste map zetten. Bijvoorbeeld mails van familieleden, met een bepaald onderwerp of van een bepaalde afzender. Met een berichtregel kunt u ook automatisch mails als ongewenst markeren. Dat is handig als u veel spam krijgt van dezelfde afzender.

#### 1.2. Nieuwe regel toevoegen

Denk van tevoren na over wat u precies wilt bereiken met een regel. Stel er vervolgens zo een in:

- Surf in de browser naar www.outlook.com
- Log in met uw e-mailadres en wachtwoord.
- Klik rechtsboven op het pictogram van het tandwiel.
- Klik onderaan op Alle Outlook-instellingen weergeven.
- Een nieuw venster opent. Klik in het middelste menu van het venster op **Regels**.
- Klik op Nieuwe regel toevoegen.

Nu volgen er drie stappen: de regel een naam geven, kiezen om welke berichten het gaat en tot slot bepalen wat ermee moet gebeuren.

- Vul achter '1' een duidelijke naam in, bijvoorbeeld 'Mail van de kinderen'.
- Klik op het uitklapmenu Voorwaarde selecteren.
- Een menu met allerlei opties opent. Bij 'Personen' staat bijvoorbeeld 'Van' en 'Aan'. Kiest u voor 'Van', dan moet u een afzender toevoegen en zal de mail van die persoon voortaan eruit gepikt worden.
- Klik op de gewenste optie, en vul aanvullende gegevens in, zoals een trefwoord of een afzender.

- Klik op Actie selecteren.
- Er opent een menu met allerlei opties. Hier kiest u wat er gebeurt met de eerder opgegeven berichten. Bijvoorbeeld verplaatsen naar een bepaalde map, een bericht meteen verwijderen (pas hiermee wel op!) of markeren als gelezen.
- Klik op de gewenste optie en geef aanvullende informatie, zoals de map waar een bericht naartoe moet worden verplaatst. Als de gewenste map nog niet bestaat, maakt u hem in dit menu meteen aan.
- Klik op **Opslaan**.

U keert terug naar het overzicht van de regels.

Klikt u in het menu op **Regels**, dan ziet u een overzicht van eventuele andere regels die u hebt ingesteld. Als u bijvoorbeeld uw Outlook.com-adres ook gebruikt in Microsoft Office, dan kunnen de berichtregels uit dat programma hier in beeld komen. U kunt ze alleen zien staan, niet bewerken.

#### 1.3. Berichtregel verwijderen

Wilt u een regel later verwijderen omdat u hem niet gebruikt of hij niet naar wens werkt?

- Open het overzicht op de genoemde manier.
- Klik naast de betreffende regel op het vuilnisbakje.
- Klik op OK.

De regel verdwijnt.

# Deel 2: in Gmail

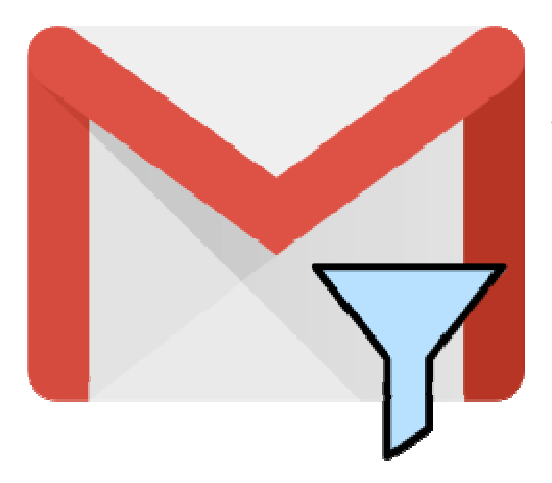

Wie veel mail krijgt kan met berichtregels emails automatisch op de gewenste manier laten binnenkomen.

### 1.4. Berichtregels in Gmail

Met berichtregels worden e-mails die aan bepaalde voorwaarden voldoen, automatisch verwerkt. U bepaalt zelf hoe. Stuur zo bijvoorbeeld e-mails van bepaalde afzenders gelijk naar een map, of markeer berichten van een bepaalde afzender automatisch als belangrijk. Bij Gmail heten berichtregels 'filters'.

### 1.5. E-mail automatisch filteren

In de mobiele app van Gmail is het niet mogelijk om filters aan te maken. Maak als volgt filters aan voor Gmail via de browser:

- Ga naar Gmail.com.
- Log indien nodig in.
- Klik in de zoekbalk op het pijltje naar beneden.

| = M Gmail   | Q Berichten doorzoeken | • |             | 0                 | ۲ |   |
|-------------|------------------------|---|-------------|-------------------|---|---|
| + Opstellen | □- C :                 |   | 1-20 van 20 | $\langle \rangle$ | - | • |

- Een uitklapvenster opent. Sorteer hier aan de hand van verschillende kenmerken e-mails. Vul een of meerdere van onderstaande velden in:
  - Klik achter 'Van' en typ een e-mailadres als u alle mail van een bepaalde afzender wilt filteren.
  - Klik achter 'Aan' en typ een e-mailadres als u mail gericht aan een bepaald e-mailadres wilt filteren.
  - Klik achter 'Onderwerp' en typ een onderwerp om op te filteren, bijvoorbeeld 'factuur' of 'nieuwsbrief'.
  - Klik achter 'Met de woorden' en typ een of meerdere trefwoorden om hierop e-mails te filteren.
  - De overige opties zijn handig om de mailbox mee te doorzoeken, maar zijn voor het filteren van e-mail minder bruikbaar.

- Hebt u een of meerdere vulden ingevuld, klik dan op Filter maken.
- Klik in het volgende scherm op een of meerdere acties en klik op Filter maken.
  - Bijvoorbeeld: klik op Het label toepassen om e-mails naar een bepaalde map te sturen. Klik op Label kiezen en klik op een map. Klik op Filter maken om te bevestigen.

U hebt nu een filter gemaakt. Gmail verwerkt nieuwe e-mails die aan de voorwaarden voldoen, zoals aangegeven. Filters werken alleen voor nieuwe e-mails.

#### 1.6. Filters uit Gmail verwijderen

Bevalt een filter niet, bewerk of verwijder hem dan als volgt:

- Klik rechtsboven op het pictogram van een een tandwiel om naar de instellingen te gaan.
- Een uitklapvenster met snelle instellingen opent. Klik bovenaan op Alle instellingen bekijken.
- Onder 'Instellingen' staan allerlei tabbladen. Klik op **Filters en geblokkeerde** adressen.

| Q Berichten doorzoeken                                                                                                    |                                                       | *                      |                               | 0           | ۲ |  |  |
|----------------------------------------------------------------------------------------------------|-------------------------------------------------------|------------------------|-------------------------------|-------------|---|--|--|
| Instellingen                                                                                                    |                                                       |                        |                               |             |   |  |  |
| Algemeen Labels Inbox Act                                                                                                    | counts en import Filters en geblokkeerde adressen     | Doorsturen en POP/IMAP | Add-ons Chatten en vergaderen | Geavanceerd | ł |  |  |
| Taal: Gmail-weergavetaal: Nederlands Taalinstellingen wijzigen voor andere Google-producten   Invoertools inschakelen - Gebruik verschillende tools voor tekstinvoer om in de taal van je keuze te typen - Hulpprogramma's voor bewerken - Meer informatie Ondersteuning voor bewerken van rechts naar links is uitgeschakeld   Ondersteuning voor bewerken van rechts naar links is ingeschakeld Ondersteuning voor bewerken van rechts naar links is ingeschakeld |                                                       |                        |                               |             |   |  |  |
| Telefoonnummers:                                                                                                    | Standaardlandcode: Nederland                          | <u> </u>               |                               |             |   |  |  |
| Maximum paginaformaat:                                                                                                    | 50 $\checkmark$ berichten per pagina weergeven        |                        |                               |             |   |  |  |
| Verzenden ongedaan maken:                                                                                                    | Annuleringsperiode verzenden: 5 $\checkmark$ seconden |                        |                               |             |   |  |  |

- De filters staan onder elkaar in een lijst. Klik achter de filter op **Bewerken** > **Doorgaan** om er iets aan te veranderen.
- Klik achter de filter op Verwijderen > OK om hem niet meer toe te passen.

Bron: SeniorWeb Nieuwsbrief week #28 van 2020